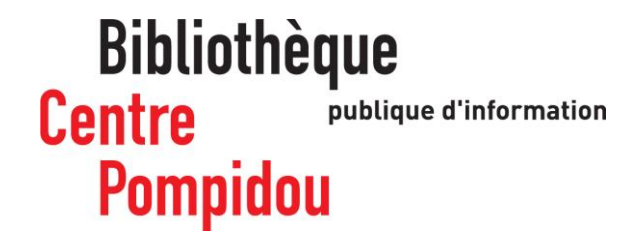

# Comment accéder à distance

# à Bibliovox ?

Vous souhaitez consulter des milliers de livres numériques depuis votre canapé ? Suivez le guide !

### Rendez-vous à la Bpi !

Connectez-vous au **wifi.bpi** depuis votre tablette, votre smartphone ou votre ordinateur portable ou utilisez l'un des ordinateurs de la bibliothèque.

Tapez « Bibliovox » dans le catalogue

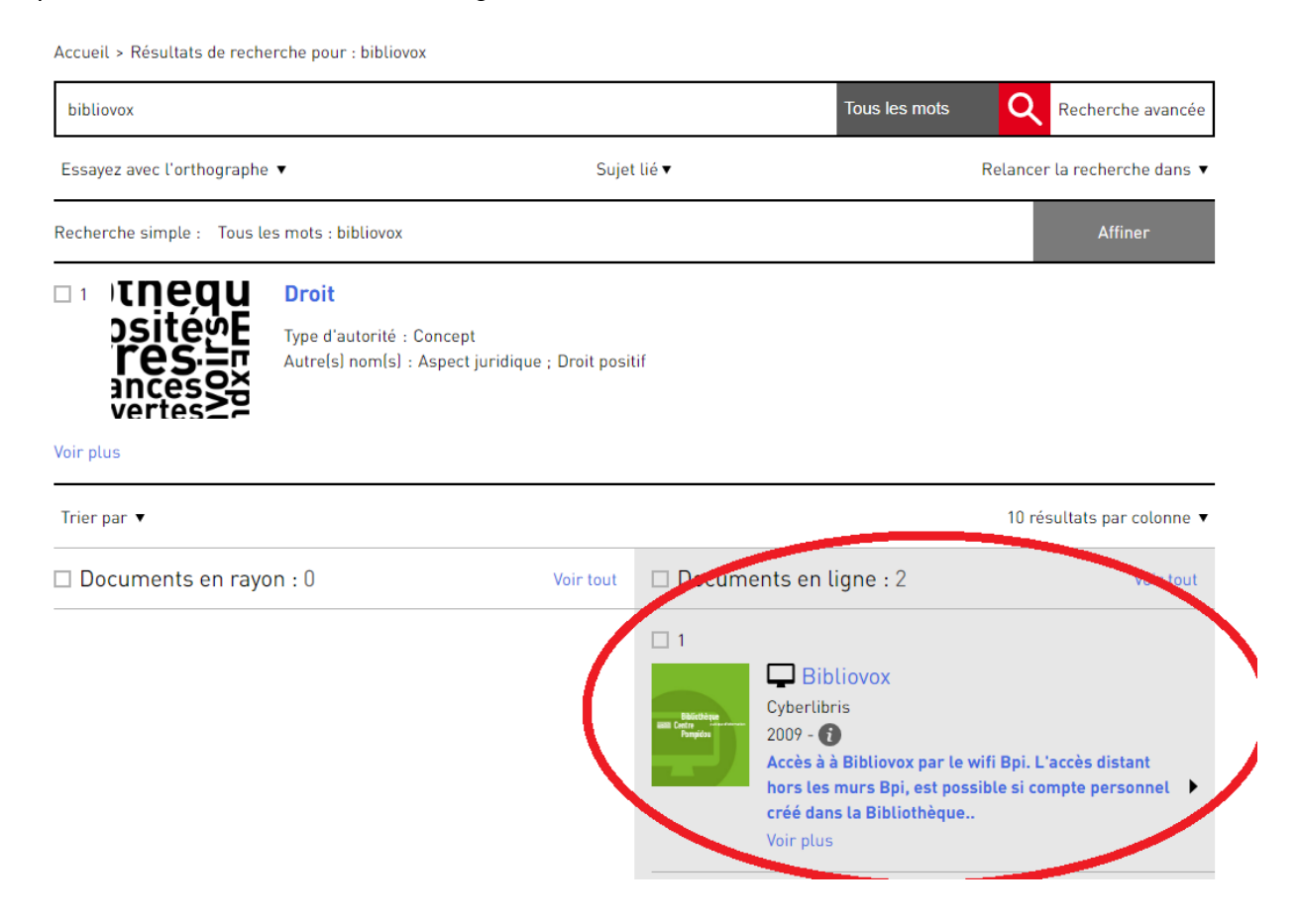

### OU trouvez le en passant par la page Bpi chez vous dans « Bpi numérique ».

Accueil

Agenda La bibliothèque

**IZNEO** BIBLIOTHEQUE

P numérique premium nèque Informations pratiques

Bpi Numérique

#### Collections numériques : la Bpi chez vous

Catalogue

Des ebooks, journaux, des tutoriels, des formations et magazines accessibles depuis chez vous grâce aux collections numériques proposées par la Bpi !

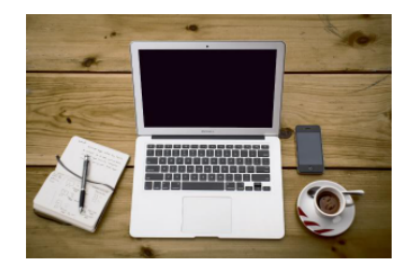

#### Livres et magazines

Izneo ∧ Izneo, c'est un catalogue très riche de BDs en tout genre : a vous les grands classiques du 9eme art comme la serie Lucky Lucke ou Corto Maltese ! A la recherche de nouveaux talents ? Les éditions Dargaud, Les Humanoïdes Associés ou encore Mosquito asuront sans doute vous contenter. Tous les genres, tous les formats, tous les âges y sont présents : en bref, redécouvrez la BD numérique !

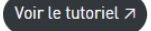

### Numérique premium 🛪

Numérique Premium, ce sont plus de 1500 ebooks en histoire et sciences humaines : retrouvez de grands classiques comme L'An Mil, la Révolution en debat, A l'épreuve des totalitarismes, Les mots et les choses, les Carnets de Hons et des auteurs majeurs comme Duby, Marcel Gauchet, Le Goff ou encore Foucault. La bibliotheque est abonnée a plusieurs bouquets thématiques en histoire ancienne, médievale, moderne et contemporaine : de quoi trouver votre bonheur ! Ces ouvrages sont accessibles sur les postes informatiques de la Bpi, sur vos tablettes par le wiff-bpi, mais aussi depuis chez vous : la création d'un compte dans les murs de la bibliotheque vous permet en effet de débloquer un acces à distance. A vous une consultation illimitee

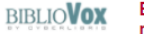

press reader

-

#### BiblioVox Bibliothèque numérique *⊲*

BiblioVox propose un catalogue de plus de 40 000 ouvrages selectionnés auprès de plus de 200 editeurs : romans, développement personnel, tourisme, litterature jeunesse ... Il y a l'embarras du choix ! Ces ebooks sont également accessibles à distance après creation d'un compte personnel a la Bpi.

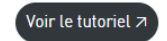

#### PressReader 7

Pressreader, kiosque en ligne, vous permet d'acceder a pres de 3500 titres internationaux dans plus de 60 langues, du Washington Post a Glamour en pasant par la Novaya Gazeta, le Point, Têtu, le Petit Quotidien, Causette, la Tribune de Genève, les Echos, Paris Match, Elle, le Vatan, 100 Idees Jardin ...

Pressreader, c'est aussi une application qui vous permet de telecharger votre propre selection de titres sur vos tablettes. Connectez-vous au réseau wifi-bpi, gratuitement et sans authentification, accédez au point d'acces public Pressreader Bpi et repartez avec vos journaux et magazines !

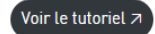

En haut à droite de l'écran d'accueil, cliquez sur « Se créer un compte » :

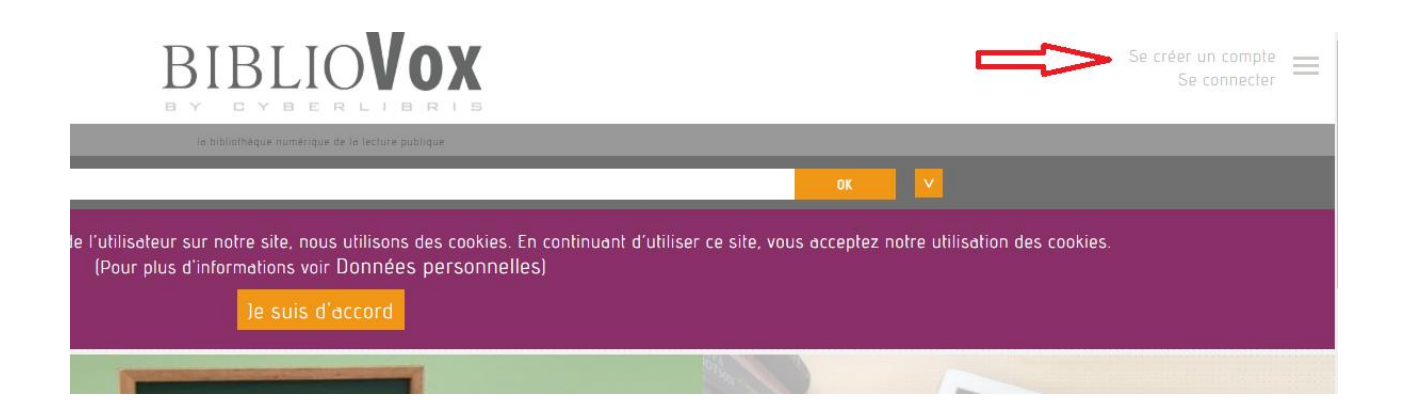

Remplir le formulaire d'inscription puis cliquer sur enregistrer en bas (tous les champs sont obligatoires).

Renseignez « Bpi » dans le champ « Institution » et « Abonné dans le champ « Fonction ».

| Vous êtes su<br>professeurs   | <b>tivement.</b><br>.r le point de rejoindre la communauté académique fédérée autour de <b>Cyberlibris</b> , qui regroupe plusieurs centaines de milliers d'étudiants,<br>et bibliothécaires d'institutions académiques renommées dans une trentaine de pays. |
|-------------------------------|----------------------------------------------------------------------------------------------------|
| Afin d'enrich                 | ir significativement votre expérience d'utilisation, nous vous invitons à remplir soigneusement le formulaire qui suit.                                                                                                    |
| Vous allez p<br>notre service | ouvoir immédiatement disposer de codes d'accès personnels qui vous permettront de vous connecter en illimité 7/24/365 partout dans le monde<br>2.                                                                                                    |
| Vous dispos                   | erez de fonctionnalités avancées comme la création d'étagères personnelles qui consigneront vos ouvrages favoris, vos notes et commentaires.                                                                                                    |
| Vous consul                   | erez les étagères que vos professeurs vous auront recommandées dans le cadre leurs cours et enseignements.                                                                                                    |
| Vous pourre                   | z utiliser la fonction d'impression, dans le respect des limites fixées par nos Conditions d'Utilisation.                                                                                                    |
|                               |                                                                                                    |
| Institution*:                 |                                                                                                    |
| [select.]                     |                                                                                                    |
| Nom*                          |                                                                                                    |
| Nom                           |                                                                                                    |
| Prénom*                       |                                                                                                    |
| Prénom                        |                                                                                                    |
| Adrosso ome                   | jil*:                                                                                                    |
| Auresse ennu                  |                                                                                                    |
| Adresse emo                   |                                                                                                    |
| Adresse ema                   |                                                                                                    |

### Une page de confirmation s'affiche.

| Se créer un compte                                                                                 |  |  |
|----------------------------------------------------------------------------------------------------|--|--|
| Merci de votre inscription. Un email vous a été envoyé pour confirmer la création de votre compte. |  |  |
|                                                                                                    |  |  |
|                                                                                                    |  |  |
|                                                                                                    |  |  |

### Allez sur votre messagerie !

Ouvrir le message provenant de Scholavox intitulé « Sign up : Bibliovox » et cliquez sur le lien envoyé pour activer votre compte.

Celui-ci vous redirige vers Bibliovox pour créer votre mot de passe.

| Veuillez introduire votre nouveau mot de passe (de 6 à 14 caratères). |               |  |  |  |
|-----------------------------------------------------------------------|---------------|--|--|--|
| Nouveau Mot de                                                        | asse:         |  |  |  |
|                                                                       |               |  |  |  |
| Confirmation du                                                       | mot de passe: |  |  |  |
|                                                                       |               |  |  |  |
| Farminhan                                                             |               |  |  |  |
| Enregistrer                                                           |               |  |  |  |

Vous pouvez désormais avoir accès à Bibliovox à distance !

## Accès partout, H24, 7/7

Rendez-vous sur le site « Bibliovox » en passant par votre navigateur de recherche.

Sur la page d'accueil, cliquez sur se connecter (en haut à droite).

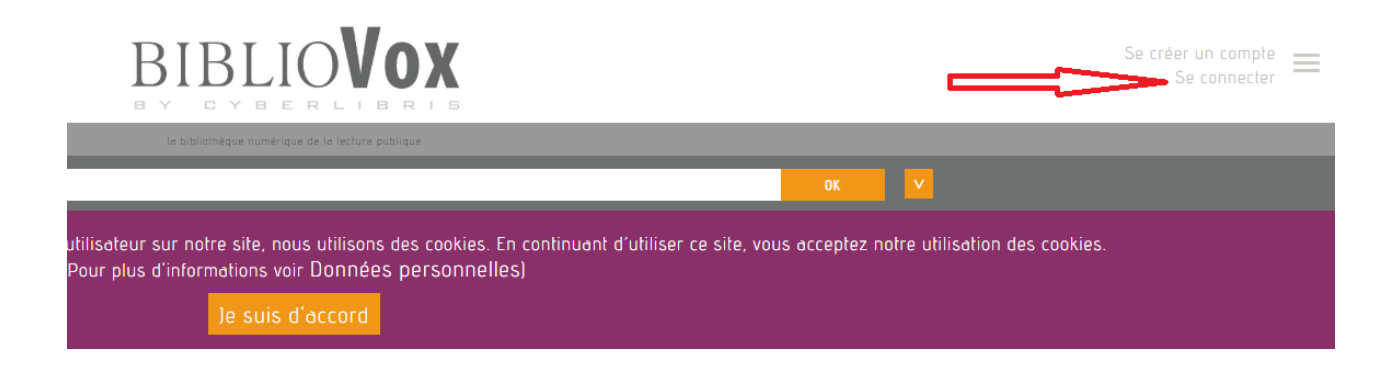

Saisissez votre adresse email comme nom d'utilisateur et renseignez votre mot de passe puis cliquez sur « Se connecter ».

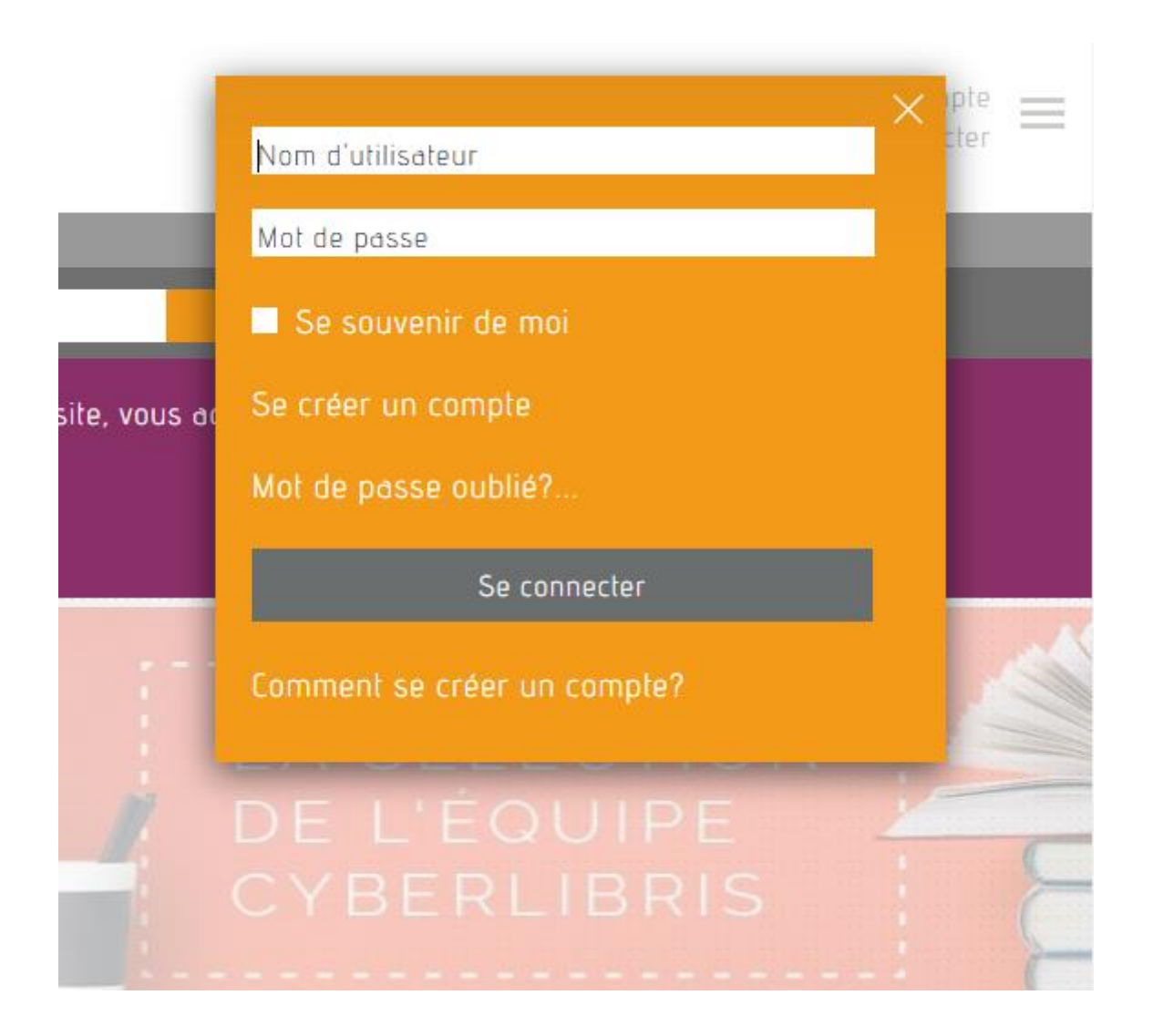

Vous êtes désormais connectés à distance et pouvez lire des centaines d'ebooks depuis le métro, votre lit et même sur la plage !